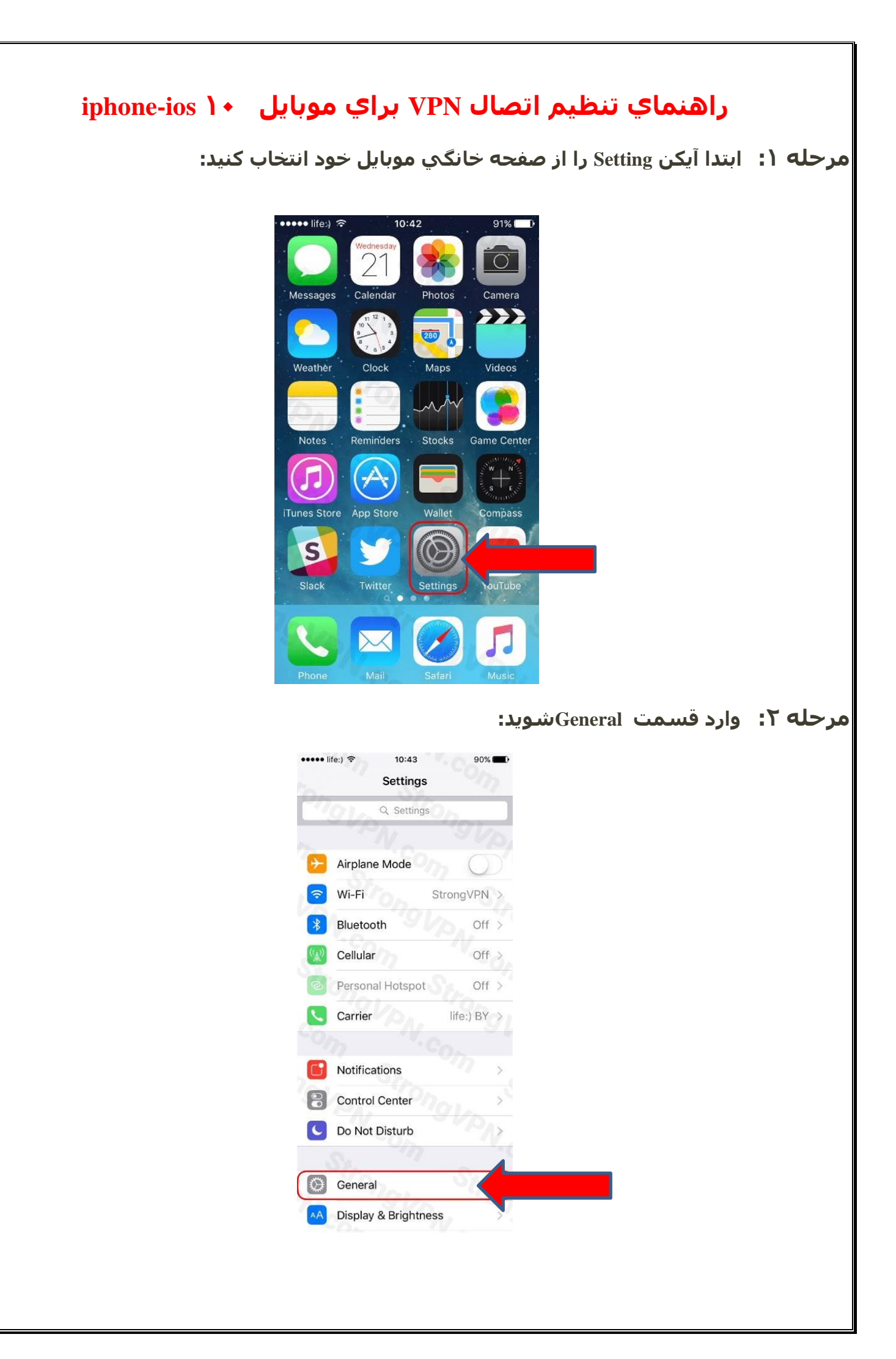

| Storage & Cloud Usage   Background App Refresh   Atout-Lock   Imaguage & Region   Date & Time   Keyboard   Language & Region   Tunes WI-FI Syne   VPN   Not Connected   Not Connected                                                                                                    | Nout   About   Software Update   Sir   Spotlight Search   Handoff & Suggested Apps   CarPlay   Storage & Icloud Usage   Background App Refresh   Auto-Lock   Muto-Lock   Muto-Lock <th>istings       istings         About       istings         Sottinget Bearch       istings         Sottinget Search       istings         Indootf &amp; Suggested Apps       istings         CarFlay       istings         Restrictions       off         Date &amp; Time       istings         Restrictions       off         Date &amp; Time       istings         Restrictions       off         Restrictions       off         Resultory       off         Restr</th> <th>Note         Note         Software Update         Software Update      <t< th=""><th>Al<br/>Si<br/>Si<br/>Bi<br/>Ca<br/>Ac<br/>Bi<br/>Bi<br/>Bi<br/>Bi<br/>Bi<br/>Bi<br/>Bi<br/>Bi<br/>Bi<br/>Bi<br/>Bi<br/>Bi<br/>Bi</th><th></th><th>90% ()<br/>)<br/>)<br/>)<br/>)<br/>)<br/>)<br/>)<br/>)<br/>)<br/>)<br/>)<br/>)<br/>)<br/>)<br/>)<br/>)<br/>)<br/>)</th><th></th><th></th><th></th><th></th><th></th></t<></th> | istings       istings         About       istings         Sottinget Bearch       istings         Sottinget Search       istings         Indootf & Suggested Apps       istings         CarFlay       istings         Restrictions       off         Date & Time       istings         Restrictions       off         Date & Time       istings         Restrictions       off         Restrictions       off         Resultory       off         Restr                                                                                                    | Note         Note         Software Update         Software Update <t< th=""><th>Al<br/>Si<br/>Si<br/>Bi<br/>Ca<br/>Ac<br/>Bi<br/>Bi<br/>Bi<br/>Bi<br/>Bi<br/>Bi<br/>Bi<br/>Bi<br/>Bi<br/>Bi<br/>Bi<br/>Bi<br/>Bi</th><th></th><th>90% ()<br/>)<br/>)<br/>)<br/>)<br/>)<br/>)<br/>)<br/>)<br/>)<br/>)<br/>)<br/>)<br/>)<br/>)<br/>)<br/>)<br/>)<br/>)</th><th></th><th></th><th></th><th></th><th></th></t<>                                                                                                    | Al<br>Si<br>Si<br>Bi<br>Ca<br>Ac<br>Bi<br>Bi<br>Bi<br>Bi<br>Bi<br>Bi<br>Bi<br>Bi<br>Bi<br>Bi<br>Bi<br>Bi<br>Bi                               |                                                                                                    | 90% ()<br>)<br>)<br>)<br>)<br>)<br>)<br>)<br>)<br>)<br>)<br>)<br>)<br>)<br>)<br>)<br>)<br>)<br>)                                                                                                    |                  |                       |            |      |       |
|----------------------------------------------------------------------------------------------------|----------------------------------------------------------------------------------------------------|----------------------------------------------------------------------------------------------------|----------------------------------------------------------------------------------------------------|----------------------------------------------------------------------------------------------------|----------------------------------------------------------------------------------------------------|----------------------------------------------------------------------------------------------------|------------------|-----------------------|------------|------|-------|
| Strings       General         About       Software Update         Spotight Search       Handoff & Suggested Apps         Handoff & Suggested Apps       CarPlay         Accessibility       CarPlay         Storage & Koloud Usage       Background App Refresh         Auto-Lock       TMmute         Restrictions       Off         Date & Time       Kyboard         Language & Region       Itmes Wi-FI Sync         Itmes Wi-FI Sync       Itmes Wi-FI Sync         Itmes Wi-FI Sync       Itmes Wi-FI Sync         Itmes Wi-F | Settings General   About Software Update   Software Update Siri   Spotlight Search Handoff & Suggested Apps   CarPlay Accessibility   Storage & Kloud Usage Background App Refresh   Auto-Lock Minute   Restrictions Off   Date & Time Storage & Region   Turnes Wi-FI Sync Imaguage & Region   Regulatory                                                                                                    | Settings       Concreti         About       Software Update         Software Update       Software Update         Software Update       Software Update         Software Update       Software Update         Software Update       Software Update         Software Update       Software Update         Software Update       Software Update         Software Update       Software Update         Storage & Koloud Usage       Software Update         Background App Refresh       Software Update         Date & Time       Off         Keyboard       Language & Region         Tones Wi-FI Sync       Software Update         VPN       Not Connected         VPN       Software Update         Software Update       Software Update         Software Update       Software Update         Informe Wi-FI Sync       Software Update         VPN       Software Update         Software Update       Software Update         Software Update       Software Update         Software Update       Software Update         Informe Wi-FI Sync       Software Update         Software Update       Software Update         Software Update       Software Update <th>Settings       Concreti         About       Strivere Update         Strivere Update       Strivere Update         Strivere Update       Strivere Update         Strivere Update       Strivere         Strivere Update       Strivere         Strivere Upd</th> <th>AI<br/>Si<br/>Si<br/>Hi<br/>Ca<br/>Aa<br/>Re<br/>Da<br/>Ke<br/>La<br/>In<br/>VI<br/>Re<br/></th> <th>Settings General About Software Update Software Update Software Update Siri Spotlight Search Aandoff &amp; Suggested Appr CarPlay Accessibility Storage &amp; iCloud Usage Background App Refresh Auto-Lock Restrictions Date &amp; Time Ceyboard anguage &amp; Region Funes Wi-Fi Sync IPN Not Cc Regulatory</th> <th>onnected &gt;</th> <th></th> <th></th> <th></th> <th></th> <th></th> | Settings       Concreti         About       Strivere Update         Strivere Update       Strivere Update         Strivere Update       Strivere Update         Strivere Update       Strivere         Strivere Update       Strivere         Strivere Upd                                                                                                    | AI<br>Si<br>Si<br>Hi<br>Ca<br>Aa<br>Re<br>Da<br>Ke<br>La<br>In<br>VI<br>Re<br>                                                               | Settings General About Software Update Software Update Software Update Siri Spotlight Search Aandoff & Suggested Appr CarPlay Accessibility Storage & iCloud Usage Background App Refresh Auto-Lock Restrictions Date & Time Ceyboard anguage & Region Funes Wi-Fi Sync IPN Not Cc Regulatory                                                                                                    | onnected >                                                                                                    |                  |                       |            |      |       |
| About   Strivere Update   Spolight Search   Handoff & Suggested Apps   CarrFlay   Storage & ICloud Usage   Background App Refresh   Auto-Lock   Ithmute   Background App Refresh   Date & Time   Keyboard   Language & Region   Tunes Wi-FI Sync   VPN   Net Connected   Net John Configuration" exit S c.g.p. r. : ÉcLe                                                                                                    | About   Strivere Update   Siri   Spotlight Starch   Handoft & Suggested Apps   CarrHay   Accessibility   Storage & Iciloud Usage   Background App Refresh   Auto-Lock   Minute   Restrictions   Off   Bace & Time   Keyboard   Language & Region   Tunes Wi-FI Sync   VPN   Add VPN Configuration" eu; S c, sp. r. fcdet                                                                                                    | About   Sortware Update   Sir   Soptlight Search   Madotf & Suggested Apps   Carestsbillity   Storage & ACloud Usage   Background App Refresh   Auto-Lock   UM Not Connected   Regulatory                                                                                                    | About   Sortiyeht Search   Handotf & Suggested Apps   Carrlay   Accessibility   Storage & Kickud Usage   Background App Refresh   Auto-Lock   Manue   Date & Time   Moto-Lock   Manue   Date & Time   Keyboard   Date & Time   Keyboard   Date & Time   Moto-Lock   Manue   Restrictions   Off   Date & Time   Keyboard   Date & Time   Keyboard   Tunes Wi-Fi Sync   VPN   MotoConnected   Not Connected   VPN   Storage & Add VPN Configuration* auju S cypy r : Éalder   VPN   VPN   VPN                                                                                                    | Al<br>Si<br>Si<br>Hi<br>Ci<br>Ac<br>St<br>Bi<br>Bi<br>Au<br>Re<br>La<br>La<br>La<br>La<br>La<br>La<br>La<br>La<br>La<br>La<br>La<br>La<br>La | About Software Update Software Update Siri Spotlight Search Handoff & Suggested App: CarPlay Accessibility Accessibility Accessibility Storage & iCloud Usage Background App Refresh Auto-Lock Restrictions Date & Time Ceyboard .anguage & Region Funes Wi-Fi Sync (PN Not Cc Regulatory                                                                                                    | 25 > 25 > 25 > 25 > 25 > 25 > 25 > 25 >                                                                                                    |                  |                       |            |      |       |
| Nucu   Software Update   Spotlight Rearch   Hendoff & Suggested Apps   CarPlay   Accessibility   Storage & Icloud Usage   Background App Refresh   Accessibility   Date & Time   Keyboard   Language & Region   Tunes Wi-FI Sync   VPN   Not Connected   Regulatory   Junes Wi-FI Sync   VEN                                                                                                    | Sotiware Update         Siri         Sotiware Update         Siri         Sotiware Update         Sotiware Update         Sotiware Update         Sotiware Update         Sotiware Update         Sotiware Update         Sotiware Update         Sotiware Update         Sotiware Update         Sotiware Update         Storage & Icloud Usage         Background App Refresh         Auto-Lock         Tumes Wi-FI Sync         VPN         Not Connected         Regulatory         .suivi-FI Sync         VPN         Add VPN Configuration" auju 2, cy.p. y. : fcdLe                                                                                                    | Nucui         Software Updare         Sir         Soptlight Search         Handolf & Suggestid Apps         CarPlay         Accessibility         Strange & ICloud Usage         Background App Refresh         Auto-Lock         Date & Time         Keyboard         Language & Region         Turnes Wi-Fi Sync         VEN         Not Connected         Regulatory         .sub: Fi Sync         VEN         Not Connected         Regulatory         .sub: r. is yna u'm d'Add VPN Configuration" augus 2 cg.p. yn. : fede         Software Life:) (*       10:43       90%         Ceneral       VPN                                                                                                    | Accessibility         Accessibility         Strage & iCloud Usage         Background App Refresh         Auto-Lock         Tumes Wi-Fi Sync         VPN         Nut Connected         Regulatory         Juite: Strage & iCloud VPN Configuration" style Storage for Strage & iCloud VPN         Image: Strage & iCloud VPN         Muto-Lock         Tumes Wi-Fi Sync         VPN         Nut Connected         Regulatory         Juite: Strage & iCloud VPN Configuration" style Storage for Strage Strage         Strage & iCloud VPN         VPN         VPN                                                                                                    | Si<br>Si<br>Si<br>Si<br>Ci<br>Ac<br>St<br>Bi<br>Bi<br>Bi<br>Bi<br>Bi<br>Bi<br>Bi<br>Bi<br>Bi<br>Bi<br>Bi<br>Bi<br>Bi                         | Software Update Software Update Siri Spotlight Search Handoff & Suggested App: CarPlay Accessibility Storage & iCloud Usage Background App Refresh Auto-Lock Restrictions Date & Time Reyboard anguage & Region Funes Wi-Fi Sync IPN Not Co Regulatory                                                                                                    | 25<br>25<br>25<br>25<br>25<br>25<br>25<br>25<br>25<br>25                                                                                                    |                  |                       |            |      |       |
| Survivale Openate<br>Siri<br>Spotlight Search<br>Hendoff & Suggested Apps<br>CarPlay<br>Accessibility<br>Storage & Icloud Usage<br>Background App Refresh<br>Accessibility<br>Storage & Ime<br>Restrictions<br>Off<br>Date & Time<br>Keyboard<br>Language & Region<br>Tunes Wi-FI Sync<br>VPN<br>Not Connected<br>Regulatory<br>.usu's right and VPN Configuration" august 2 cg.p. : false                                                                                                    | Survivality Update<br>Siri<br>Spotlight Search<br>Hendoff & Suggested Apps<br>CarPlay<br>Accessibility<br>Storage & Icloud Usage<br>Background App Refresh<br>Restrictions<br>Off<br>Date & Time<br>Keyboard<br>Language & Region<br>Tunes Wi-FI Sync<br>VPN<br>Net Connected<br>WPN<br>Storage & Icloud Usage<br>Background App Refresh<br>Tunes Wi-FI Sync<br>Search<br>Regulatory<br>.usubu rature<br>Med UPN Configuration" auju Su Su Su Su Su Su Su Su Su Su Su Su Su                                                                                                    | Suimere Update     Siri   Spotlight Search   Handolf & Suggested Apps   CarPlay   Accessibility   Storage & (Cloud Usage   Background App Refresh   Auto-Lock   1 Minute   Restrictions   Off   Date & Time   Keyboard   Language & Region   Tures Wi-Fi Sync   VIN   Not Connected   Matter Connected   Regulatory   .suis rus rus rus rus rus rus rus rus rus ru                                                                                                    | Suimere Uquate     Sir   Soptight Search   Handoff & Suggested Apps   CarPlay   Accessibility   Storage & ICloud Usage   Background App Refresh   Auto-Lock   1 Minute Restrictions   Off   Date & Time   Kayboard   Language & Region   Trues Wi-Fi Sync   VPN   Not Connected   Regulatory                                                                                                    | Si<br>Si<br>Si<br>Si<br>Ci<br>Ai<br>Bi<br>Bi<br>Bi<br>Bi<br>Bi<br>Bi<br>Bi<br>Bi<br>Bi<br>Bi<br>Bi<br>Bi<br>Bi                               | Software opoure<br>Siri<br>Spotlight Search<br>Handoff & Suggested App:<br>CarPlay<br>Accessibility<br>Accessibility<br>A | onnected                                                                                                    |                  |                       |            |      |       |
| Siri       Sotolight Search         Handoff & Suggested Apps       CarPlay         Accessibility       Storage & ICloud Usage         Background App Refresh       Background App Refresh         Date & Time       Off         Date & Time       Off         Tunes Wi-Fi Sync       Off         Regulatory       Jont Connected         Regulatory       Jont 2         Jont 2       90% The Storage X (Storage X)                                                                                                    | Siri   Sodight Search   Handoff & Suggested Apps   CarPlay   Accessibility   Storage & Icloud Usage   Background App Refresh   Restrictions   Off   Date & Time   Keyboard   Language & Region   Tunes Wi-FI Sync   VPN   Not Connected   VPN   Not Connected   Regulatory   .sucus uitre : * 10:43   90%   Ceneral   VPN                                                                                                    | Siri   Sotigit B sach   Handoff & Suggested Apps   CarPlay   Scrage & ICloud Usage   Bickground App Refresh   Restrictions   Otte & Time   Note Strage & Region   Tunes WI-FI Sync   Not Connected   Bigulatory   Junes Infer:   Nato Lock   10:43   90%   Ceneeral   VPN                                                                                                    | Siri   Spolight Search   Handoff & Suggested Apps   CarPlay   Accessibility   Storage & Kloud Usage   Background App Refresh   Auto-Lock   Minute   Restrictions   Off   Date & Time   Keyboard   Language & Region   Tunes Wi-Fi Sync   VPN   Not Connected   Ven   Not Connected   Ven   Other A Time   Keyboard   Language & Region   Tunes Wi-Fi Sync   Ven   Not Connected   Ven   Not Connected   Ven                                                                                                    | Si<br>Si<br>Hi<br>Ci<br>Ai<br>Bi<br>Bi<br>Bi<br>Bi<br>Bi<br>Bi<br>Bi<br>Bi<br>Bi<br>Bi<br>Bi<br>Bi<br>Bi                                     | Siri Spotlight Search Handoff & Suggested Appr CarPlay Accessibility Storage & iCloud Usage Background App Refresh Auto-Lock Restrictions Date & Time Reyboard Canguage & Region Funes Wi-Fi Sync (PN Not Consection) Regulatory                                                                                                    | onnected >                                                                                                    |                  |                       |            |      |       |
| Spotlight Search         Handoff & Suggested Apps         CarPlay         Accessibility         Storage & iCloud Usage         Background App Refresh         Auto-Lock       1 Minute         Restrictions       Off         Date & Time         Keyboard       Date & Time         Language & Region       Tumes Wi-Fi Sync         VPN       Not Connected         Regulatory                                                                                                    | Spotlight Search         Handoff & Suggested Apps         CarPlay         Accessibility         Storage & ICloud Usage         Background App Refresh         Auto-Lock         IMmute         Restrictions         Off         Date & Time         Keyboard         Language & Region         Pitunes Wi-Fi Sync         VPN         Not Connected         Regulatory                                                                                                    | spotlight Search<br>Handolf & Suggested Apps<br>CarPlay<br>Storage & ICloud Usage<br>Background App Refresh<br>Nato-Lock Minute<br>Restrictions Off<br>Date & Time<br>Keyboard<br>Language & Region<br>Tunes Wi-FI Sync<br>VN Not Connected<br>Regulatory<br>                                                                                                    | Spotlight Search         Handolf & Suggested Apps         CarPlay         Accessibility         Storage & ICloud Usage         Background App Refresh         Auto-Lock       1 Minute         Restrictions       Off         Date & Time         Keyboard         Language & Region         Tunes Wi-Fi Sync         VPN       Not Connected         Regulatory         Just 2 Time         Auto-Lock       10:43         90%       Ceneral         VPN                                                                                                    | Si<br>Bi<br>Bi<br>Bi<br>Bi<br>Bi<br>Bi<br>Bi<br>Bi<br>Bi<br>Bi<br>Bi<br>Bi<br>Bi                                                             | Spotlight Search<br>Handoff & Suggested App:<br>CarPlay<br>Accessibility<br>Storage & iCloud Usage<br>Background App Refresh<br>Auto-Lock<br>Restrictions<br>Date & Time<br>Keyboard<br>anguage & Region<br>Funes Wi-Fi Sync<br>(PN Not Cc                                                                                                    | os                                                                                                    |                  |                       |            |      |       |
| Handoff & Suggested Apps   CarPlay   Accessibility   Storage & iCloud Usage   Background App Refresh   Auto-Lock   Immute   Date & Time   Keyboard   Language & Region   Tunes WI-FI Sync   VIN   Not Connected   VIN   Not Connected   Megulatory   anguage : Add VPNN Configuration" autors 2, so pr : ÉcLe                                                                                                    | Handoff & Suggested Apps         CarPlay         Accessibility         Storage & iCloud Usage         Background App Refresh         Auto-Look         Date & Time         Restrictions         Date & Time         Reyboard         Language & Region         Trunes Wi-Fi Sync         VPN         Not Connected         Regulatory        explore "Addd VPPN Configuration" aujus 2 c.go, y. : ftata         ************************************                                                                                                    | Handoff & Suggested Apps         CarPlay         Accessibility         Storage & Icloud Usage         Background App Refresh         Auto-Lock         Minute         Restrictions         Oute & Time         Keyboard         Inguage & Region         Regulatory                                                                                                    | Handoff & Suggested Apps   CarPlay   Accessibility   Storage & Cloud Usage   Background App Refresh   Auto-Lock   Mmute   Restrictions   Off   Date & Time   Keyboard   Language & Region   Tunes Wi-Fi Sync   VPN   Not Connected   Regulatory                                                                                                    | Hi<br>Ci<br>Ar<br>Bi<br>Bi<br>Au<br>Re<br>Ci<br>Bi<br>Bi<br>Bi<br>Bi<br>Bi<br>Bi<br>Bi<br>Bi<br>Bi<br>Bi<br>Bi<br>Bi<br>Bi                   | Handoff & Suggested Appr<br>CarPlay<br>Accessibility<br>Storage & iCloud Usage<br>Background App Refresh<br>Auto-Lock<br>Restrictions<br>Date & Time<br>(eyboard<br>Language & Region<br>Funes Wi-Fi Sync<br>(PN Not Co                                                                                                    | os                                                                                                    |                  |                       |            |      |       |
| CarPlay   Accessibility   Storage & kCloud Usage   Background App Refresh   Auto-Lock   Minute   Restrictions   Off   Date & Time   Keyboard   Language & Region   Trunes Wi-Fi Sync   VPN   Not Connected   Regulatory                                                                                                    | CarPlay   Accessibility   Storage & iCloud Usage   Background App Refresh   Auto-Lock   Minute   Restrictions   Off   Date & Time   Keyboard   Language & Region   Trunes Wi-Fi Sync   VPN   Not Connected   VPN   Not Connected   verse   Mathematication   Regulatory                                                                                                    | CarPlay         Accessibility         Storage & Icloud Usage         Background App Refresh         Auto-Lock         Immute         Restrictions         Off         Date & Time         Reyboard         Inguage & Region         Regulatory                                                                                                    | CarPlay   Coessibility   Storage & Cloud Usage   Background App Refresh   Auto-Lock   Minute   Restrictions   Off   Date & Time   Keyboard   Language & Region   Tunes Wi-Fi Sync   VN   Not Connected   Regulatory                                                                                                    | C:<br>A<br>B<br>B<br>A<br>A<br>C:<br>S<br>B<br>A<br>A<br>C<br>C<br>B<br>A<br>C<br>C<br>C<br>C<br>C<br>C<br>C<br>C<br>C<br>C<br>C<br>C<br>C   | CarPlay CarPlay CarPlay CarPlay CarPlay CarPlay CarPlay CarPlay CarPlay CarPlay CarPlay Carpage & iCloud Usage Carpage & Region Carpage & Region Carpage & Region Carpage & Region Carpage & Region Carpage & Region Carpage & Region Carpage & Not Corpage Carpage & Carpage Carpage & Carpage Carpage & Carpage Carpage & Carpage Carpage Carpage & Carpage Carpage                                                                                                    | 1 Minute ><br>Off >                                                                                                    |                  |                       |            |      |       |
| Accessibility         Storage & iCloud Usage         Background App Refresh         Auto-Lock         Minute         Restrictions         Off         Date & Time         Keyboard         Language & Region         Tunes Wi-Fi Sync         VPN         Not Connected         Regulatory                                                                                                    | Accessibility         Storage & k'Cloud Usage         Background App Refresh         Auto-Lock         Date & Time         Keyboard         Language & Region         Trunes Wi-FI Sync         VPN         Not Connected         Regulatory                                                                                                    | Accessibility   Storage & Icloud Usage   Background App Refresh   Auto-Lock   IMinute   Restrictions   Off   Date & Time   Keyboard   Language & Region   Tunes WI-FI Sync   YPN   Not Connected   YPN   Not Connected   Yen   Inters WI-FI Sync   Yen   Not Connected   Yen   Off State   Yen   Yen   Inters WI-FI Sync   Yen   Yen   Yen   Yen   Yen   Yen                                                                                                    | Accessibility         Storage & Icloud Usage         Background App Refresh         Auto-Lock       IMmute         Restrictions       Off         Date & Time       Immute         Keyboard       Immute         Inguage & Region       Immute         Funes Wi-Fi Sync       Immute         VN       Not Connected         VN       Not Connected         Regulatory       Immute         Jourge Infersion       Immute         Med VPN Configuration"       Storage Storage                                                                                                    | Ad<br>Si<br>Bi<br>Au<br>Re<br>La<br>IT<br>Vi<br>Re<br>                                                                                       | Accessibility Accessibility Storage & iCloud Usage Background App Refresh Auto-Lock Restrictions Date & Time Ceyboard anguage & Region Funes Wi-Fi Sync IPN Not Co Regulatory                                                                                                    | 1 Minute ><br>Off >                                                                                                    |                  |                       |            |      |       |
| Accessibility         Storage & Icloud Usage         Background App Refresh         Auto-Lock       1 Minute         Restrictions       Off         Date & Time         Keyboard         Language & Region         Trunes Wi-Fi Sync         VPN       Not Connected         Regulatory                                                                                                    | Accessibility       المحالية         Storage & ICloud Usage       Background App Refresh         Auto-Lock       1 Minute         Restrictions       Off         Date & Time       Image Background         Keyboard       Image Background         Language & Region       Image Background         Itunes Wi-Fi Sync       Image Background         VPN       Not Connected         Regulatory       Image Background         Image Infer:       Image Infer:         Image Infer:       Image Infer:                                                                                                    | Accessibility         Storage & iCloud Usage         Background App Refresh         Auto-Lock         Minute         Restrictions         Date & Time         Keyboard         Language & Region         Tunes Wi-Fi Sync         VPN         Not Connected         Regulatory                                                                                                    | Accessibility         Storage & Icloud Usage         Background App Refresh         Auto-Lock         Date & Time         Keyboard         Language & Region         Trunes WI-Fi Sync         VPN         Not Connected         Regulatory         .suctors uctual time         Regulatory         .suctors life:)         10:43       90%         Off         Ceneral       VPN                                                                                                    | Ar<br>Si<br>Bi<br>Au<br>Re<br>La<br>IT<br>Vi<br>Re<br><br>Re<br>                                                                             | Accessibility Storage & iCloud Usage Background App Refresh Auto-Lock Restrictions Date & Time (eyboardanguage & Region Funes Wi-Fi Sync (PN Not Co                                                                                                    | > I Minute > Off > Off > |                  |                       |            |      |       |
| Storage & iCloud Usage         Background App Refresh         Auto-Lock         Minute         Restrictions         Off         Date & Time         Keyboard         Language & Region         Tunes Wi-Fi Sync         VPN         Not Connected         Regulatory                                                                                                    | Storage & iCloud Usage   Background App Refresh   Auto-Lock   Time   Restrictions   Off   Bate & Time   Keyboard   Language & Region   Tunes Wi-Fi Sync   VPN   Not Connected   VPN   Not Connected   Regulatory   Junci nucleo   Regulatory   Junci nucleo   Time:   Not Connected   VPN   Not Connected   VPN   Not Connected   VPN   Not Connected   VPN   Junci nucleo   VPN   Not Connected   VPN   Not Connected   VPN   Not Connected   VPN   Not Connected   VPN   Not Connected   VPN   Not Connected   VPN   Not Connected   VPN   Not Connected   VPN   Not Connected   VPN   Not Connected   VPN                                                                                                    | Storage & Kloud Usage         Beckground App Refresh         Auto-Lock         Minute         Restrictions         Off         Date & Time         Keyboard         Language & Region         Tunes Wi-Fi Sync         VPN         Not Connected         Regulatory         Add VPN Configuration" exists c.g.p. y. f.f.det         ************************************                                                                                                    | Storage & Icloud Usage         Background App Refresh         Auto-Lock       1 Minute         Restrictions       Off         Date & Time       Keyboard         Language & Region       Intrues Wi-Fi Sync         VPN       Not Connected         Regulatory                                                                                                    | Si<br>Bi<br>Au<br>Ri<br>Da<br>Ke<br>La<br>IT<br>VI<br>Re<br><br>Re<br>                                                                       | Storage & iCloud Usage Background App Refresh Auto-Lock Restrictions Date & Time Reyboard anguage & Region Tunes Wi-Fi Sync IPN Not Co Regulatory                                                                                                    | 1 Minute > Off > Off > O |                  |                       |            |      |       |
| Storage & iCloud Usage         Background App Refresh         Auto-Lock       1 Minute         Restrictions       Off         Date & Time         Keyboard         Language & Region         Trunes Wi-Fi Sync         VPN       Not Connected         Regulatory         .sujuatory         Add VPN Configuration"         ••••••• life:)       10:43         90%         VDN                                                                                                    | Storage & iCloud Usage         Background App Refresh         Auto-Lock         Minute         Restrictions         Date & Time         Keyboard         Language & Region         Tunes Wi-Fi Sync         VPN         Not Connected         Regulatory                                                                                                    | Storage & iCloud Usage         Background App Refresh         Auto-Lock         Minute         Restrictions         Off         Date & Time         Keyboard         Language & Region         Trunes Wi-Fi Sync         VPN         Not Connected         Regulatory         Add VPN Configuration" auj. 5 (200 ); ftelde         ************************************                                                                                                    | Storage & iCloud Usage         Background App Refresh         Auto-Lock         Matto-Lock         Image & Restrictions         Off         Date & Time         Keyboard         Language & Region         Trunes Wi-Fi Sync         VPN         Not Connected         Regulatory                                                                                                    | si<br>Bi<br>Au<br>Ri<br>Di<br>Ke<br>La<br>ITT<br>VI<br>Re<br>.J.                                                                             | Storage & iCloud Usage Background App Refresh Auto-Lock Restrictions Date & Time Reyboard Language & Region Tunes Wi-Fi Sync (PN Not Consected Structure) Regulatory                                                                                                    | 1 Minute ><br>Off ><br>Off >                                                                                                    |                  |                       |            |      |       |
| Background App Refresh         Auto-Lock         Auto-Lock         Restrictions         Date & Time         Keyboard         Language & Region         Tunes Wi-Fi Sync         VPN         Not Connected         Regulatory                                                                                                    | Background App Refresh         Auto-Lock         Restrictions         Off         Date & Time         Reyboard         Language & Region         Trunes Wi-Fi Sync         VPN         Not Connected         Regulatory                                                                                                    | Background App Refresh         Auto-Lock         Auto-Lock         Restrictions         Off         Date & Time         Keyboard         Language & Region         Tunes Wi-Fi Sync         VPN         Not Connected         Regulatory         Add VPN Configuration"         * Concerted         VPN         ' General         VPN                                                                                                    | Background App Refresh<br>مرابع<br>Auto-Lock Minute<br>Restrictions Off J<br>Date & Time<br>Keyboard<br>Language & Region<br>Tunes Wi-Fi Sync<br>VPN Not Connected<br>Regulatory<br>                                                                                                    | Bi<br>Au<br>Ri<br>Da<br>Ke<br>La<br>IT<br>VI<br>Re<br>                                                                                       | Background App Refresh<br>Auto-Lock<br>Restrictions<br>Date & Time<br>(eyboard<br>.anguage & Region<br>Tunes Wi-Fi Sync<br>(PN Not Co                                                                                                    | 1 Minute ><br>Off ><br>><br>><br>>                                                                                                    |                  |                       |            |      |       |
| Auto-Lock       1 Minute         Restrictions       Off         Date & Time       Keyboard         Language & Region       Intersection         Trunes Wi-Fi Sync       Intersection         VPN       Not Connected         Regulatory       Regulatory         Jost Add VPN Configuration"       the stricture         Second Ife:       10:43       90%                                                                                                    | ساله السالة         Restrictions         Date & Time         Keyboard         Language & Region         Tunes Wi-Fi Sync         Tunes Wi-Fi Sync         VPN         Not Connected         Regulatory                                                                                                    | Auto-Lock       ۱ Minute         Restrictions       Off         Date & Time                                                                                                    | Auto-Lock       ۱ Minute         Restrictions       Off >         Date & Time       *         Keyboard       *         Language & Region       *         Trunes Wi-Fi Sync       *         VPN       Not Connected         Regulatory       *                                                                                                    | Ai<br>Ri<br>La<br>I<br>I<br>Ri<br>Vi<br>Ri<br>Ri<br>I<br>I<br>I<br>I<br>I<br>I<br>I<br>I<br>I<br>I<br>I<br>I<br>I<br>I<br>I<br>I             | Auto-Lock<br>Restrictions<br>Date & Time<br>Keyboard<br>anguage & Region<br>Tunes Wi-Fi Sync<br>(PN Not Co                                                                                                    | 1 Minute ><br>Off ><br>><br>><br>><br>><br>><br>onnected >                                                                                                    |                  |                       |            |      |       |
| Restrictions       Off         Date & Time         Keyboard         Language & Region         Tunes Wi-Fi Sync         VPN         Not Connected         Regulatory                                                                                                    | Restrictions       Off         Date & Time         Keyboard         Language & Region         Trunes Wi-Fi Sync         VPN         Not Connected         Regulatory                                                                                                    | Note book       Pestrictions         Restrictions       Pestrictions         Date & Time       Reyboard         Language & Region       Tumes Wi-Fi Sync         VPN       Not Connected         Regulatory       Regulatory                                                                                                    | Restrictions       Off         Date & Time         Keyboard         Language & Region         Tunes Wi-Fi Syne         VPN         Not Connected         Regulatory         .subscription         Add VPN Configuration"         * General         VPN         VPN         Other & Time         * Other & Time         * Other & Time         * Other & Time         * Other & Time         * Other & Time         * Other & Time         * Other & Time         * Other & Time         * Other & Time         * Other & VPN                                                                                                    | Ri<br>Di<br>Ka<br>La<br>IT<br>VI<br>Re<br><br>Re<br>                                                                                         | Restrictions Date & Time Reyboard Language & Region Tunes Wi-Fi Sync IPN Not Co Regulatory                                                                                                    | onnected >                                                                                                    |                  |                       |            |      |       |
| Date & Time         Keyboard         Language & Region         Tunes Wi-Fi Sync         VPN         Not Connected         Regulatory         Add VPN Configuration" مزید بزید         ************************************                                                                                                    | Date & Time         Keyboard         Language & Region         iTunes Wi-Fi Sync         VPN         Not Connected         Regulatory                                                                                                    | Date & Time         Keyboard         Language & Region         Trunes Wi-Fi Sync         VPN         Not Connected         Regulatory                                                                                                    | Date & Time         Keyboard         Language & Region         Tunes Wi-Fi Sync         VPN         Not Connected         Regulatory                                                                                                    | Di<br>Ki<br>La<br>ITT<br>VI<br>Re<br><br>Re<br>                                                                                              | Date & Time<br>Keyboard<br>.anguage & Region<br>Tunes Wi-Fi Sync<br>/PN Not Co<br>Regulatory                                                                                                    | ionnected >                                                                                                    | <b></b>          |                       |            |      |       |
| Date & Time         Keyboard         Language & Region         Tunes Wi-Fi Sync         VPN         Not Connected         Regulatory         Add VPN Configuration" مزدید بزدید         ************************************                                                                                                    | Date & Time         Keyboard         Language & Region         Tunes Wi-Fi Sync         VPN         Not Connected         Regulatory                                                                                                    | Date & Time         Keyboard         Language & Region         Tunes Wi-Fi Sync         VPN         Not Connected         Regulatory                                                                                                    | Date & Time         Keyboard         Language & Region         Tunes Wi-Fi Sync         VPN         Not Connected         Regulatory                                                                                                    | Di<br>Ki<br>La<br>M<br>VI<br>Re<br>.⊥.                                                                                                    | Date & Time<br>Keyboard<br>.anguage & Region<br>Tunes Wi-Fi Sync<br>/PN Not Co<br>Regulatory                                                                                                    | ongt's                                                                                                    | <b>-</b>         |                       |            |      |       |
| Keyboard         Language & Region         Tunes Wi-Fi Sync         VPN         Not Connected         Regulatory                                                                                                    | Keyboard         Language & Region         Itunes Wi-Fi Sync         VPN         Not Connected         Regulatory                                                                                                    | المالي       المالي         المالي       المالي         المالي       الممالي         <                                                                                                    | Keyboard         Language & Region         iTunes Wi-Fi Sync         VPN         Not Connected         Regulatory         Add VPN Configuration" مزینه بزنید         ************************************                                                                                                    | Ka<br>La<br>iTh<br>♥<br>Re<br>•••••• life:) 奈<br>♥<br>General                                                                                | Keyboard<br>.anguage & Region<br>Tunes Wi-Fi Sync<br>/PN Not Cc<br>Regulatory                                                                                                    | ionnected >                                                                                                    | <b>(</b>         |                       |            |      |       |
| Language & Region         iTunes Wi-Fi Sync         VPN       Not Connected         Regulatory                                                                                                    | Language & Region         iTunes Wi-Fi Sync         VPN       Not Connected         Regulatory         Add VPN Configuration" مزروي گزينه "Add VPN Configuration" خزينه بزنيد.         ************************************                                                                                                    | Language & Region         Itunes Wi-Fi Sync         VPN       Not Connected         Regulatory                                                                                                    | Language & Region         Tunes Wi-Fi Sync         VPN         Not Connected         Regulatory         Add VPN Configuration" خزینه : fadd         ************************************                                                                                                    | La<br>iT<br>Vi<br>Re<br><br>•••••• life:)<br>                                                                                                | Language & Region Tunes Wi-Fi Sync /PN Not Co Regulatory                                                                                                    | onnected >                                                                                                    | <b>(</b>         |                       |            |      |       |
| iTunes Wi-Fi Sync<br>VPN Not Connected<br>Regulatory<br>Add VPN Configuration" حله : ۴ملک : ۴ملک<br>دیده ازد: ۲ مر روی گزینه (۱۵:43 ۹۵%) مربه بزنید<br>نده ازد: ۲ مر روی گزینه (۱۵:43 ۹۵%) مربه بزنید                                                                                                    | iTunes Wi-Fi Sync         VPN       Not Connected         Regulatory            Add VPN Configuration" خزینه بزنید         ******         10:43         90%         General       VPN                                                                                                    | itunes Wi-Fi Sync<br>VPN Not Connected<br>Regulatory<br>Add VPN Configuration" مزبه بزنید.<br>***** 10:43 90% ←<br>General VPN                                                                                                    | Tunes Wi-Fi Sync         VPN       Not Connected         Regulatory                                                                                                    | ۱۳۲<br>۱۳۲<br>۱۳۲<br>۲۹۳<br>۲۹۳<br>۲۹۳<br>۲۹۳<br>۲۹۳<br>۲۹۳<br>۲۹۳<br>۲۹۳<br>۲۹۳<br>۲                                                        | Tunes Wi-Fi Sync<br>/PN Not Co<br>Yegulatory                                                                                                    | ionnected >                                                                                                    |                  |                       |            |      |       |
| تلاسم الله الله الله الله الله الله الله الل                                                                                                    | تلس <sup>irtunes Wi-Fi Sync</sup><br>VPN Not Connected<br>Regulatory<br>Add VPN Configuration" ضربه بزنید :۴ad-<br>•••••• life:) ຈ 10:43 90%<br>Ceneral VPN                                                                                                    | <pre>If unes Wi-Fi Sync<br/>VPN Not Connected<br/>Regulatory<br/>Add VPN Configuration" مزيد بزنيد ************************************</pre>                                                                                                    | السومي المراجع المراجع الم<br>مراجع المراجع المراجع المراجع المراجع المراجع المراجع المراجع المراجع المراجع المراجع المراجع المراجع المراجع الم<br>مراجع المراجع المراجع المراجع المراجع المراجع المراجع المراجع المراجع المراجع المراجع المراحم المراحم المراحم ال | ™<br>vi<br>Re<br>•••••• life:) 奈<br>♦ General                                                                                                | Tunes Wi-Fi Sync<br>/PN Not Co<br>tegulatory                                                                                                    | ionnected >                                                                                                    |                  |                       |            |      |       |
| VPN Not Connected Regulatory Add VPN Configuration" خربه بزنید "Add VPN Configuration" خربه بزنید 10:43 90% → Concerct VPN                                                                                                    | VPN       Not Connected         Regulatory       Add VPN Configuration" مزبه بزنید.         ******       'Add VPN Configuration"         ******       10:43       90%         General       VPN                                                                                                    | VPN       Not Connected         Regulatory                                                                                                    | VPN       Not Connected         Regulatory                                                                                                    | ۳<br><br>✓ General                                                                                                    | VPN Not Co                                                                                                    | Connected >                                                                                                    |                  | )                     |            |      |       |
| Regulatory<br>عله۴: بر روي گزينه "Add VPN Configuration" ضربه بزنيد.<br>۱0:43 90% هنه ازنيد<br>Conoral VPN                                                                                                    | Regulatory<br>. بر روي گزينه "Add VPN Configuration" ضربه بزنيد. <b>۴۹۵ ثمان : ۴۹۵</b><br>•••••• life:) ♦ 10:43 90%<br>♦ General VPN                                                                                                    | Regulatory<br>• Add VPN Configuration" صربه بزنید.<br>• 10:43 90% ←<br>General VPN                                                                                                    | Regulatory<br>Add VPN Configuration" حله بزنید.<br>************************************                                                                                                    | Re<br><br>✓ General                                                                                                    | Regulatory                                                                                                    |                                                                                                    |                  |                       |            |      |       |
| حله۴: بر روي گزينه "Add VPN Configuration" ضربه بزنيد.<br>•••••• life:) ຈ 10:43 90% س                                                                                                    | ••••• انfe:) که ۲۹ ۲۵:43 مخربه بزنید.<br>••••• اife:) که ۲۵:43 ۹۵% که ۲۵:43<br>Ceneral VPN                                                                                                    | دله۴: بر روي گزينه "Add VPN Configuration" ضربه بزنيد.<br>••••• life:)    •••••• life:)  10:43   90%  ••••••   ♦ General VPN                                                                                                    | حله۴: بر روي گزينه "Add VPN Configuration" ضربه بزنيد.<br>•••••• life:) < 10:43 90%<br>General VPN                                                                                                    | د.<br>••••• life:) 奈<br>✔ General                                                                                                    |                                                                                                    | 50-                                                                                                    | •                |                       |            |      |       |
|                                                                                                    | Oeneral VFI                                                                                                    | Celleral VFI                                                                                                    |                                                                                                    | Certeral                                                                                                    | Add" ضربه بزنیا<br>10:43<br>VPN                                                                                                    | VPN Co                                                                                                    | onfigurat<br>90% | tion" ۹               | روي گزينا  | بر   | یه۲:  |
| Add VPN Configuration                                                                                                    | Add VPN Configuration                                                                                                    | Add VPN Configuration                                                                                                    |                                                                                                    |                                                                                                    |                                                                                                    |                                                                                                    |                  |                       |            |      | •     |
| Add VPN Configuration                                                                                                    | Add VPN Configuration                                                                                                    | Add VPN Configuration                                                                                                    |                                                                                                    |                                                                                                    |                                                                                                    |                                                                                                    |                  |                       |            |      |       |
| Add VPN Configuration                                                                                                    | Add VPN Configuration                                                                                                    | Add VPN Configuration                                                                                                    |                                                                                                    |                                                                                                    |                                                                                                    |                                                                                                    |                  |                       |            |      |       |
| Add VPN Configuration                                                                                                    | Add VPN Configuration                                                                                                    | Add VPN Configuration                                                                                                    |                                                                                                    |                                                                                                    |                                                                                                    |                                                                                                    |                  |                       |            |      |       |
| Add VPN Configuration                                                                                                    | Add VPN Configuration                                                                                                    | Add VPN Configuration                                                                                                    |                                                                                                    | خاب نمایید.                                                                                                    | "L2TP"را انت                                                                                                    | سپس '                                                                                                    | ک کنید و         | T <mark>: کلیک</mark> | ِ روي "ype | : بر | ىلە ۵ |
| Add VPN Configuration بر روي "Type" کليک کنيد و سپس "L2TP" را انتخاب نماييد.                                                                                                    | Add VPN Configuration بر روي "Type" کليک کنيد و سپس "L2TP" را انتخاب نماييد.                                                                                                    | Add VPN Configuration                                                                                                    | یله ۵: بر روي "Type" کلیک کنید و سپس ''L2TP"را انتخاب نمایید.                                                                                                    |                                                                                                    |                                                                                                    |                                                                                                    |                  |                       |            |      |       |
| Add VPN Configuration مله ۵: بر روي "Type" کليک کنيد و سپس ''L2TP" را انتخاب نماييد.                                                                                                    | Add VPN Configuration                                                                                                    | Add VPN Configuration                                                                                                    | یله ۵:  بر روي "Type" کلیک کنید و سپس ''L2TP"را انتخاب نمایید.                                                                                                    |                                                                                                    |                                                                                                    |                                                                                                    |                  |                       |            |      |       |
| Add VPN Configuration<br>عله ۵: بر روي "Type" کليک کنيد و سپس "L2TP"را انتخاب نماييد.                                                                                                    | Add VPN Configuration مله ۵: بر روي "Type" کليک کنيد و سپس "L2TP" را انتخاب نماييد.                                                                                                    | Add VPN Configuration مله ۵: بر روي "Type" کلیک کنید و سپس ''L2TP''را انتخاب نمایید.                                                                                                    | حله ۵:  بر روي "Type" کلیک کنید و سپس "L2TP"را انتخاب نمایید.                                                                                                    |                                                                                                    |                                                                                                    |                                                                                                    |                  |                       |            |      |       |
| Add VPN Configuration<br>عله ۵: بر روي "Type" کليک کنيد و سپس "L2TP"را انتخاب نماييد.                                                                                                    | Add VPN Configuration<br>عله ۵: بر روي "Type" کليک کنيد و سپس "L2TP"را انتخاب نماييد.                                                                                                    | Add VPN Configuration مله ۵: بر روي "Type" کليک کنيد و سپس "L2TP" را انتخاب نماييد.                                                                                                    | عله ۵:  بر روي "Type" کلیک کنید و سپس "L2TP"را انتخاب نمایید.                                                                                                    |                                                                                                    |                                                                                                    |                                                                                                    |                  |                       |            |      |       |
| Add VPN Configuration<br>عله ۵: بر روي "Type" کليک کنيد و سپس "L2TP"را انتخاب نماييد.                                                                                                    | Add VPN Configuration<br>عله ۵: بر روي "Type" کليک کنيد و سپس "L2TP"را انتخاب نماييد.                                                                                                    | Add VPN Configuration<br>عله ۵: بر روي "Type" کليک کنيد و سپس "L2TP"را انتخاب نماييد.                                                                                                    | حله ۵:  بر روي "Type" کلیک کنید و سپس "L2TP"را انتخاب نمایید.                                                                                                    |                                                                                                    |                                                                                                    |                                                                                                    |                  |                       |            |      |       |

| ••••                                          | •• life:) 奈 10:43    | 90%           |                         |                     |
|-----------------------------------------------|----------------------|---------------|-------------------------|---------------------|
|                                               | Add Coningdi         |               |                         |                     |
| Ту                                            | /pe                  | IKEv2 >       |                         |                     |
| 12                                            | 02.                  | h             |                         |                     |
| De                                            | escription Required  |               |                         |                     |
| Se                                            | erver Required       |               |                         |                     |
| Re                                            | emote ID Required    | N. Co.        |                         |                     |
| Lo                                            | ocal ID              |               |                         |                     |
| AU                                            | THENTICATION         | "Ongl         |                         |                     |
| Us                                            | ser Authentication   | Username >    |                         |                     |
| Us                                            | sername Required     |               |                         |                     |
| Pa                                            | assword Ask Every    | Time          |                         |                     |
| •••                                           | ••• life:) 중 10:45   | 90% 🔲         |                         |                     |
| <                                             | Add Configuration Ty | pe n          |                         |                     |
| 1                                             | KEv2                 |               |                         |                     |
|                                               | PSec                 |               | 4                       |                     |
|                                               | .2TP                 |               |                         |                     |
|                                               |                      |               |                         |                     |
|                                               |                      | :.            | ن زیر را انجام دهید<br> | مرحله ۶ : تنظیمات   |
| مایید، به عنوان نمونه <mark>Guilan vpn</mark> | VI خود تعیین ن       | اي اتصال N    | ينجا نام دلخواه برا     | "Description": در ا |
|                                               |                      |               | ios.guila               | n.ac.ir :"Server"   |
|                                               |                      | ت شما         | اسه كاربري اينترز       | "Account" شن        |
|                                               |                      |               | ىز اينترنت شما          | "Password" رە       |
|                                               |                      |               | 12345                   | 6789 :"Secret"      |
|                                               |                      | ₀₀" قرار بگیر | در حالت روشـن "         | "Send All Traffic"  |
| " را انتخاب کنید.                             | گزینه "Done          | نظیم کردید،   | ها را به درستي ت        | زمانیکه تمام فیلد   |
|                                               |                      |               |                         |                     |
|                                               |                      |               |                         |                     |
|                                               |                      |               |                         |                     |

| ••••• life:)                                                                                                    |
|----------------------------------------------------------------------------------------------------|
| ongla Strop                                                                                                    |
| Type L2TP >                                                                                                    |
| Description Guilan vpn                                                                                              |
| Server ios.guilan.ac.ir                                                                                             |
| Account test                                                                                                    |
| RSA SecuriD                                                                                                    |
| Password •••••                                                                                                    |
| Secret •••••                                                                                                    |
| Send All Traffic                                                                                                    |
| PROXY                                                                                                    |
| Off Manual Auto                                                                                                    |
| •••••• life:)                                                                                                    |
| General VPN                                                                                                    |
| VPN CONFIGURATIONS                                                                                                  |
| Status Not Connected                                                                                                |
|                                                                                                    |
| Unknown (i)                                                                                                    |
|                                                                                                    |
| Add VPN Configuration                                                                                               |
| مرحله VPN : VPN ایجاد شده را با کشیدن دکمه Status به سمت راست فعال کنید.<br>۹۵% ■۰۰۰۰۰ انfe:) ≎ 💵 ۱۵:50 مرحله ۱۵:50 |
| Ceneral VPN                                                                                                    |
| VPN CONFIGURATIONS                                                                                                  |
| Status Connected                                                                                                    |
|                                                                                                    |
| 🧹 Guilan vpn 👔                                                                                                    |
| Unknown                                                                                                    |
| - Co                                                                                                    |
| Add VPN Configuration                                                                                               |
| مانیکه وضعیت اتصال به صورت "Connected" در آمد، اینترنت شما متصل شده ست                                              |
| مرکز فناوری اطلاعات و ارتباطات دانشگاه گیلان                                                                        |